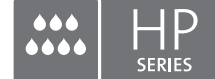

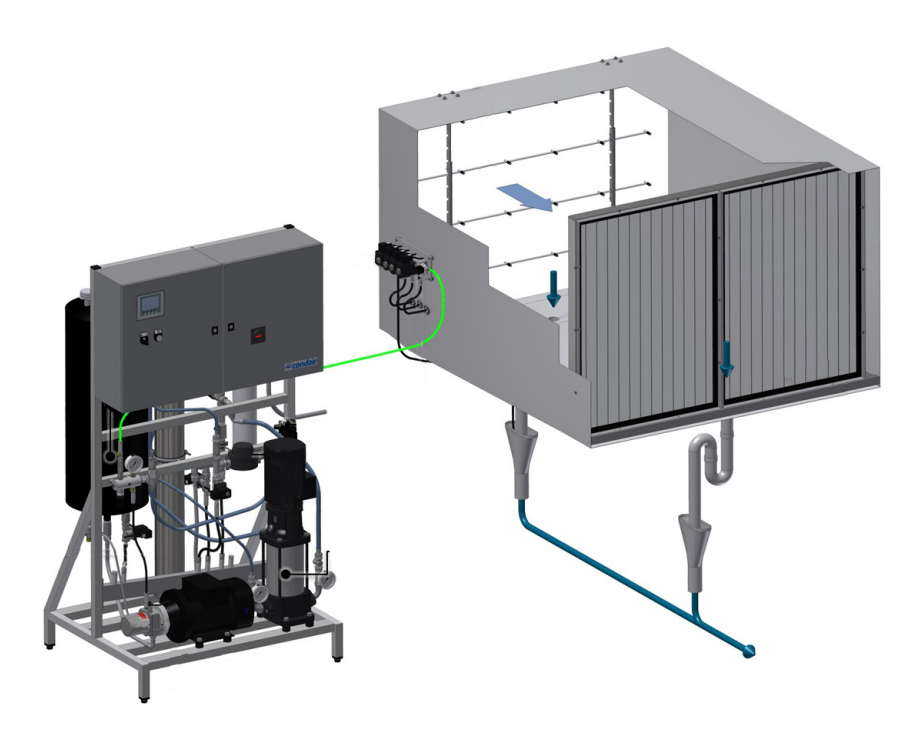

# BEDIENUNGSANLEITUNG – REGLER

Adiabatisches Befeuchtungssystem Condair **HP/HPRO** 

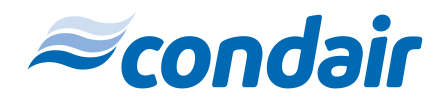

Humidification and Evaporative Cooling

# Vielen Dank, dass Sie sich für Condair entschieden haben!

Installationsdatum (TT/MM/JJJJ):

Inbetriebnahmedatum (TT/MM/JJJJ):

Aufstellungsort:

Modell:

Seriennummer:

#### Hersteller

Condair A/S Parallelvej 2, DK-8680 Ry phone +45 8788 2100 condair.dk@condair.com, www.condair.dk

#### Eigentumsrechte

Dieses Dokument und die darin enthaltenen Informationen sind Eigentum von Condair A/S. Dieses Dokument sowie die darin enthaltenen Informationen dürfen ohne schriftliche Genehmigung von Condair A/S nicht vervielfältigt, genutzt oder an Dritte weitergegeben werden, es sei denn dies ist für die Installation oder Wartung der Geräte des Empfängers notwendig.

#### Haftung

Condair AG haftet nicht für Schäden aufgrund von mangelhaft ausgeführten Installationen, unsachgemässer Bedienung oder durch Verwendung von Komponenten oder Ausrüstung, die nicht durch Condair AG zugelassen sind.

#### **Copyright-Hinweis**

Copyright 2015, Condair A/S Alle Rechte vorbehalten.

Technische Änderungen vorbehalten

# Inhalt

| 1    | Einleitung                                                                          | 5  |
|------|-------------------------------------------------------------------------------------|----|
| 1.1  | Hinweise zur Bedienungsanleitung zum Regler                                         | 5  |
| 2    | Übersicht – Schaltschrank                                                           | 6  |
| 3    | Geräteschutz                                                                        | 7  |
| 3.1  | Druckschalter (Wasserzufuhr)                                                        | 7  |
| 3.2  | Maximalhygrostat zum Schutz vor Überfeuchtung (Option)                              | 7  |
| 3.3  | Temperaturschalter                                                                  | 7  |
| 3.4  | Phasenfolgerelais                                                                   | 8  |
| 3.5  | Beschreibung des Touchscreens                                                       | 8  |
| 3.6  | Schutz vor unerwünschten Änderungen                                                 | 8  |
| 4    | Alarmmeldungen                                                                      | 9  |
| 4.1  | Anzeige von Alarmmeldungen                                                          | 9  |
| 4.2  | Anzeige von Betriebsmeldungen                                                       | 10 |
| 5    | Bedienung des Reglers                                                               | 11 |
| 5.1  | Menü-Übersicht                                                                      | 11 |
| 5.2  | 1.0 - Hygiene-Vorspülung                                                            | 12 |
| 5.3  | 1.1 – HP-Regler (F1 – Startbildschirm)                                              | 13 |
| 5.4  | 1.11 – HP-Regler (F1 – Startbildschirm)                                             | 14 |
| 5.5  | 1.12/1.13/1.14 - Slave 13                                                           | 15 |
| 5.6  | 1.15 - Hochdruckpumpe                                                               | 15 |
| 5.7  | 2.1 – Einrichtung                                                                   | 16 |
| 5.8  | 2.11 - Einrichtung der Hochdruckpumpe                                               | 17 |
| 5.9  | 2.12 - Hochdruckregelung                                                            | 19 |
| 5.10 | 2.13 - Stundenzähler                                                                | 19 |
| 5.11 | 2.14 - Erweiterte Einrichtung                                                       | 20 |
| 5.12 | 2.15 – Einrichtung der elektronisch kommutierten Überwachung (Leitfähigkeitssensor) | 20 |
| 5.13 | 2.16 - Skalierung der Feuchtesensoren                                               | 21 |
| 5.14 | 2.17 - Wartung des Bildschirms                                                      | 21 |
| 5.15 | 2.18 - Zeit und Datum einstellen                                                    | 22 |
| 5.16 | 2.19 - HP-Regler                                                                    | 22 |
| 5.17 | 2.20/2.21/2.22 - Slave 13                                                           | 23 |
| 5.18 | 2.23 - Zeitsteuerung                                                                | 23 |
| 5.19 | 3.11 - Auswahl von Optionen                                                         | 24 |
| 5.20 | 3.12 - Allgemeine Einstellungen                                                     | 24 |
| 5.21 | 2.16 - Skalierung des analogen Eingangs                                             | 25 |
| 5.22 | 3.13 - Allgemeine Einstellungen                                                     | 25 |
| 5.23 | 3.14 - Version & Passwort                                                           | 26 |

| 5.24 | 3.15 - Membranspülung auswählen | 26 |
|------|---------------------------------|----|
| 5.25 | 4.1 - Manuelle Bedienung        | 27 |
| 5.26 | 4.11 - Testbildschirm           | 27 |
| 5.27 | 5.11 - Alarm                    | 28 |

# 1 Einleitung

### 1.1 Hinweise zur Bedienungsanleitung zum Regler

Diese Bedienungsanleitung ist eine Ergänzung zur Bedienung des Condair HP/HPRO-Reglers und muss in Zusammenhang mit den Montage- und Bedienungsanleitungen des Condair HP und HPRO gelesen werden.

Jede Person, die mit der Bedienung des Condair HP-Reglers beauftragt ist, muss die Bedienungsanleitung zum Regler sowie die Montage- und Betriebsanleitung zum Condair HP gelesen und verstanden haben. Die Kenntnisse des Inhalts der Bedienungsanleitungen ist eine Grundvoraussetzung, um das Personal vor Gefahren zu schützen, fehlerhafte Bedienung zu vermeiden und somit das Gerät sicher und sachgerecht zu betreiben.

Alle in der Montage- und Betriebsanleitung zum Condair HP und HPRO enthaltenen Sicherheitshinweise müssen eingehalten werden.

Sämtliche in dieser Bedienungsanleitung beschriebenen Handlungen dürfen nur durch ausgebildetes und ausreichend qualifiziertes sowie vom Betreiber autorisiertes Fachpersonal durchgeführt werden.

Falls Sie Fragen zu dieser Dokumentation haben, wenden Sie sich bitte an Ihren lokalen Condair-Partner. Man wird Ihnen gerne weiterhelfen.

# 2 Übersicht – Schaltschrank

### Haupt schrank

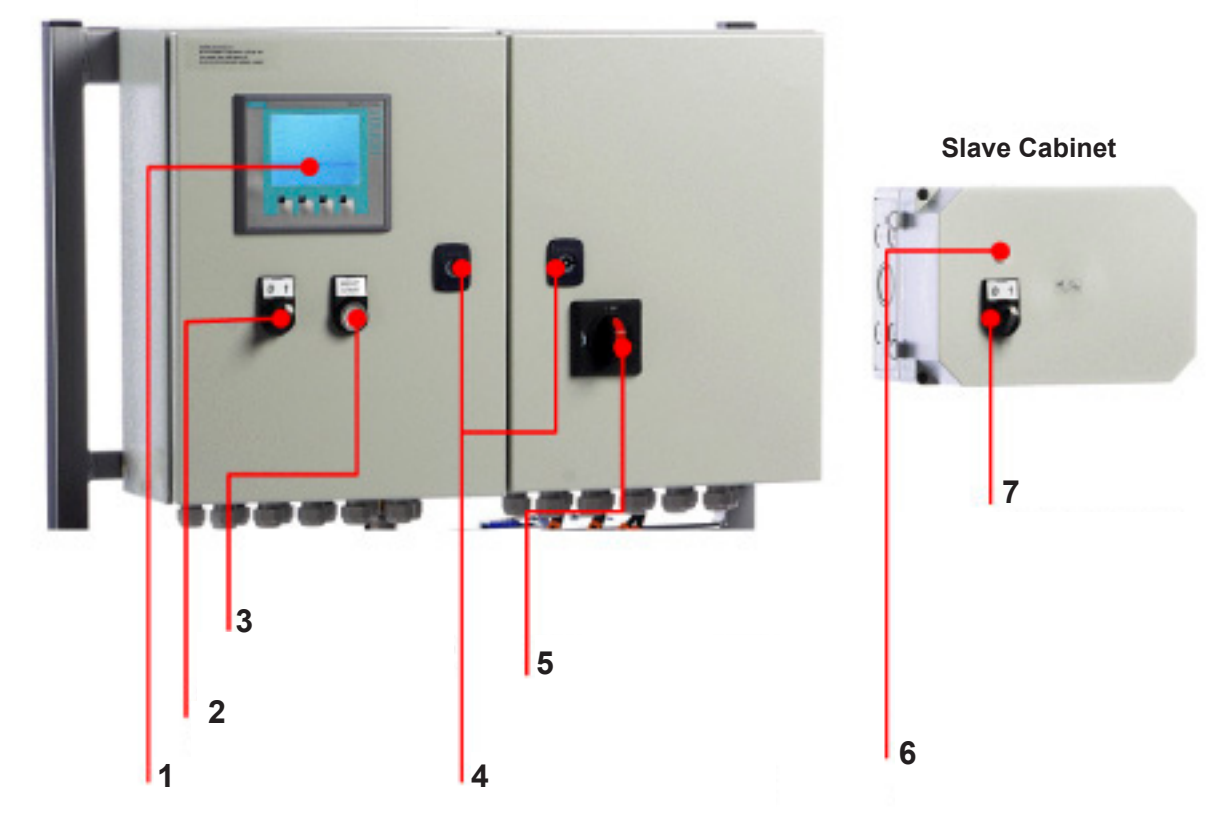

Abb. 1: Fig. 1: Übersicht – Schaltschran

- 1. Berührungssensitiver Bildschirm (D2)
- 2. Befeuchtung AN/AUS (S1)
- 3. Rücksetzen/Start (S2/P1)
- 4. Schlüsselloch, Schaltschrank öffnen
- 5. Hauptstromschalter (S3)
- 6. Statusanzeige (p1), Off: Licht aus, On: Licht an
- 7. Befeuchtung AN/AUS (S1)

6 | Übersicht – Schaltschrank

### 3.1 Druckschalter (Wasserzufuhr)

Der HP und der HPRO sind mit einem Druckschalter ausgestattet, über den der Einlassdruck der Wasserzufuhr überwacht wird.

Falls der Druck der Wasserzufuhr abnimmt, stoppt der Regler die Pumpe(n) und schützt diese so vor Trockenlauf. Wenn der Wasserdruck abnimmt, wird dies auf dem Bildschirm mit dem Hinweis "PM Wasserdruck zu niedrig" angezeigt.

### 3.2 Maximalhygrostat zum Schutz vor Überfeuchtung (Option)

Es besteht die Möglichkeit, einen Maximalhygrostat an den Steuerschrank anzuschliessen. Wenn die Luftfeuchtigkeit auf einen Wert ansteigt, der über dem am Maximalhygrostat eingestellten Wert liegt, wird das System gestoppt und die Alarmlampe leuchtet auf. Das System wird erst neu gestartet, wenn der Alarm durch Drücken von "Alarm zurücksetzen" quittiert wird. Falls diese Funktion nicht benötigt wird, wird der Eingang auf die Klemmenleiste kurzgeschlossen.

### 3.3 Temperaturschalter

Die Hochdruckpumpe wird durch einen Temperaturkreis vor Überhitzung geschützt. Dieser misst die aktuelle Temperatur der Pumpe. Die Temperaturgrenzwerte können individuell eingestellt werden.

Standardeinstellungen:

- Wenn die Temperatur auf über 30°C ansteigt, wird die Steuerung zunächst versuchen, diese herunterzukühlen, indem die Wasseraufbereitung gestartet und der Tank mit kaltem Wasser gefüllt wird. Falls die Temperatur dadurch auf unter 30°C absinkt, wird diese Funktion zurückgesetzt und der Betrieb läuft unverändert weiter. Während der Füllung des Tanks läuft die Hochdruckpumpe unverändert weiter.
- 2. Wenn die Temperatur hingegen auf über 40°C ansteigt, wird die Pumpe gestoppt und das überhitzte Wasser aus dem Tank abgepumpt. Anschliessend wird der Tank mit neuem Wasser befüllt. Während dieses Prozesses und bis zum Erreichen des Anfangsfüllstands verbleibt die Pumpe im Leerlauf und der Alarmtext wird angezeigt. Die Pumpe startet automatisch sobald der Anfangsfüllstand erreicht wurde.
- 3. Wenn die Temperatur auf über 50°C ansteigt, wird die Pumpe automatisch gestoppt. Nachdem die Temperatur wieder zurückgegangen ist, muss die Pumpe über den Reset-Knopf reaktiviert werden.

### 3.4 Phasenfolgerelais

Die Steuerung ist mit einem Phasenfolgerelais ausgestattet, das das System vor einem inkorrekten Anschluss des Versorgungskabels schützt. Beide LEDs am Relais E1, das sich rechts im Steuerschrank befindet, müssen leuchten.

Die Pumpen laufen ordnungsgemäss, wenn beide LEDs leuchten. Das Relais bietet ausserdem Schutz vor einem Bruch der Sicherungen.

### 3.5 Beschreibung des Touchscreens

Der Touchscreen ist mit vier F-Tasten ausgestattet. Diese Tasten werden dazu verwendet, um zwischen den einzelnen Bildschirmbildern zu wechseln. Bei Benutzung der Tasten wird deren jeweilige Funktion in der Beschreibung direkt über der Taste aufgeführt.

Die Bedienung des Touchscreens erfolgt durch leichtes Tippen mit dem Finger bzw. Fingernagel auf die gewünschten ,Tasten' auf dem Bildschirm.

Falls Sie einen numerischen Wert ändern möchten, drücken Sie bitte auf die zugehörige Zifferntaste. Anschliessend erscheint ein Ziffernblock, über den Sie den neuen Wert eingeben können. Denken Sie daran, ggf. erforderliche Kommas einzugeben. Wenn Sie bei der Eingabe einen Fehler machen, können Sie diese mithilfe der Rücktaste wieder löschen. Drücken Sie nach der Eingabe eines neuen Wertes auf die ENTER-Taste rechts unten auf dem Bildschirm.

### 3.6 Schutz vor unerwünschten Änderungen

Die Einstellungen der Steuerung auf dem Bildschirm werden mithilfe von Passwörtern vor unerwünschten Änderungen geschützt. Die einzelnen Benutzergruppen haben unterschiedliche Passwörter und Rechte.

- Benutzer kein Passwort kann betriebliche Informationen und Alarme einsehen.
- Master Passwort 8599 wie oben + Optionswahl.
- Techniker Passwort 8788 wie oben + Wartungsmenü.

Zusätzlich werden einige Bereiche des Bildschirms mithilfe von weiteren Passwörtern geschützt, auf die nur das ML-System zugreifen kann.

Wenn ein Passwort zu Änderung von Parametern erforderlich ist, erscheint ein Bildschirm zur Eingabe des Passworts. Wechseln Sie zum Ziffernblock, indem Sie die Taste 0-9 drücken.

Nach Eingabe des Passworts bleibt das System auf der jeweiligen Ebene für fünf Minuten freigeschaltet.

# 4 Alarmmeldungen

Auf dieser Seite werden Alarme und Betriebsmeldungen angezeigt. Die Alarmanzeige umfasst Informationen zur Uhrzeit, zu der der Alarm ausgelöst bzw. zurückgesetzt wurde. Auf dieser Seite werden sowohl aktive als auch frühere Alarme angezeigt, Bitte beachten Sie, dass das System nicht über einen Backup-Speicher verfügt. Bei einem Stromausfall gehen Informationen zu früheren Alarmen somit verloren.

### 4.1 Anzeige von Alarmmeldungen

### Maximalhygrostat

Der Maximalhygrostat wurde ausgelöst, weil die Luftfeuchtigkeit zu hoch ist. Das System wurde gestoppt und muss erneut gestartet werden, sobald die Luftfeuchtigkeit gesunken ist.

#### Wasserdruck zu niedrig

Der Wasserdruck an der Wasserzufuhr der Pumpstation ist zu niedrig.

#### Sensorfehler

Das Signal von einem der Feuchtesensoren liegt ausserhalb des erwarteten Bereichs von 20-80 %rF. Um sicherzustellen, dass ein Start auch unter sehr trockenen Bedingungen möglich ist, wird die 20 %-Grenze in den ersten zehn Minuten nach Einschalten des Systems auf 5 % reduziert. Wenn ein Alarm ausgelöst wird, werden nur die betroffenen Abschnitte abgeschaltet.

#### Entleerung des Tanks – Wasser zu heiss

Das Wasser ist zu heiss – die Temperatur liegt über 40°C. Der Tank wird auf den Anfangsfüllstand geleert und mit kaltem Wasser gefüllt. Die Pumpe läuft in der Zwischenzeit unverändert weiter.

#### Stopp – Pumpe zu heiss

Das Wasser ist zu heiss – die Temperatur liegt über 50°C. Das System wurde gestoppt und muss erneut gestartet werden, sobald die Temperatur gesunken ist.

#### Tank voll

Der Wasserstand im Tank ist zu hoch.

- Verringern Sie den Wasserstand und setzen Sie das System zurück.
- Prüfen Sie im Leerlaufmodus, dass das Einlassventil dicht schliesst.

#### Fehler der Thermorelais

Der Motorschutzschalter der Hochdruckpumpe ist ausgeschaltet.

• Schalten Sie das Relais ein und versuchen Sie, das System neu zu starten.

#### Fehler des Frequenzumrichters

Die Kommunikation mit dem Frequenzumrichter ist abgebrochen.

- Prüfen Sie, dass der Frequenzumrichter an die Stromversorgung angeschlossen ist.
- Überprüfen Sie die Anzeige des Frequenzumrichters auf Fehlermeldungen.

#### Druck zu hoch

Hoher Druck über dem oberen Grenzwert (nur Pumpen mit Frequenzumrichter sind mit einem Hocdrucksensor ausgestattet)

- Pr
  üfen Sie, dass die Einstellungen unter 2.12 in der HP-Steuerung korrekt sind, und dass der dort angezeigte Druck ungef
  ähr dem Druck entspricht, der am analogen Manometer an der Hochdrucksammelleitung angezeigt wird. Wenn der gemessene Druck von dem des analogen Manometers abweicht, kann dies auf eine Besch
  ädigung des Druckmessumformers zur
  ückzuf
  ühren sein.
- Prüfen Sie, dass das Druckbegrenzungsventil korrekt eingestellt ist und ordnungsgemäss arbeitet.
- Prüfen Sie, ob sich die Hochdruckventile öffnen.

#### Druck zu niedrig

Hoher Druck unter dem unteren Grenzwert (nur Pumpen mit Frequenzumrichter sind mit einem Hocdrucksensor ausgestattet)

- Prüfen Sie das Systems auf Lecks, die zu einem Druckabfall führen können.
- Prüfen Sie, dass die Einstellungen unter 2.12 in der HP-Steuerung korrekt sind, und dass der dort angezeigte Druck ungefähr dem Druck entspricht, der am analogen Manometer an der Hochdrucsammelleitung angezeigt wird. Wenn der gemessene Druck von dem des analogen Manometers abweicht, kann dies auf eine Beschädigung des Druckmessumformers zurückzuführen sein.
- Prüfen Sie, dass das Druckbegrenzungsventil korrekt eingestellt ist und ordnungsgemäss arbeitet.
- Prüfen Sie, dass keine Düsen fehlen oder das Spülventil undicht ist.

### 4.2 Anzeige von Betriebsmeldungen

#### Wasserstand unter dem Anfangsfüllstand

Der Wasserstand im Tank ist zu niedrig für einen Start der Pumpe. Das System wird automatisch gestartet, sobald ein ausreichender Füllstand sichergestellt ist.

#### Pumpe startet automatisch nach Verzögerung

Die Pumpe wurde in den Ruhemodus versetzt, z. B. nach einer Desinfizierung. Die Pumpe startet automatisch nach Ablauf der eingestellten Zeit.

#### Wartung

Das voreingestellte Wartungsintervall ist abgelaufen. Das System muss gewartet werden!

#### Fehler der UV-Lampe

Die UV-Birne oder das Vorschaltgerät ist defekt.

#### UV-Lampe muss in Kürze ausgetauscht werden

Warnung drei Wochen vor dem Austausch / der Wartung einer UV-Lampe.

#### Fehler der UV-Lampe – zu alt

Ersetzen Sie die UV-Lampe und setzen Sie das Wartungsintervall zurück.

10 | Alarmmeldungen

# 5 Bedienung des Reglers

### 5.1 Menü-Übersicht

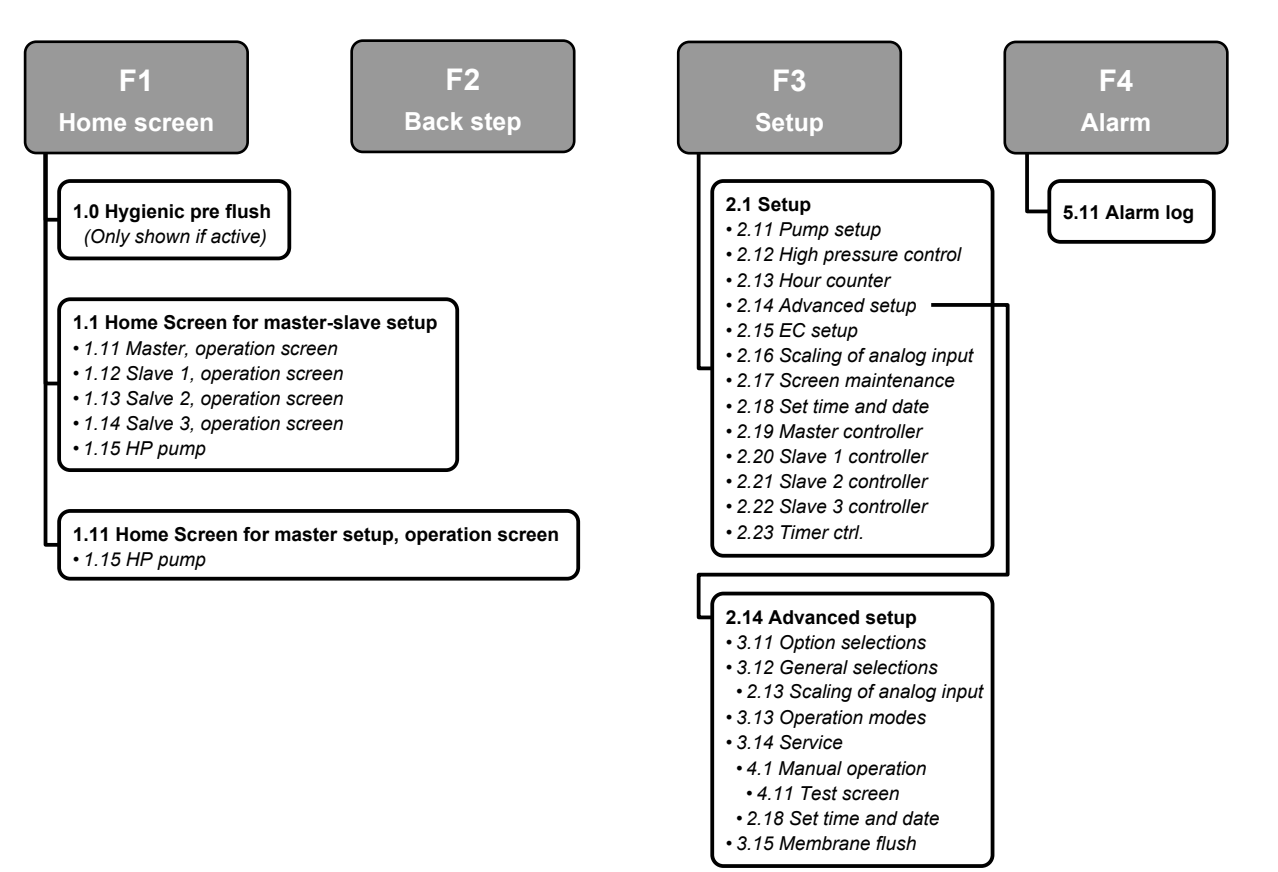

Menü-Übersicht

### 5.2 1.0 - Hygiene-Vorspülung

### 1.0 - Hygiene-Vorspülung

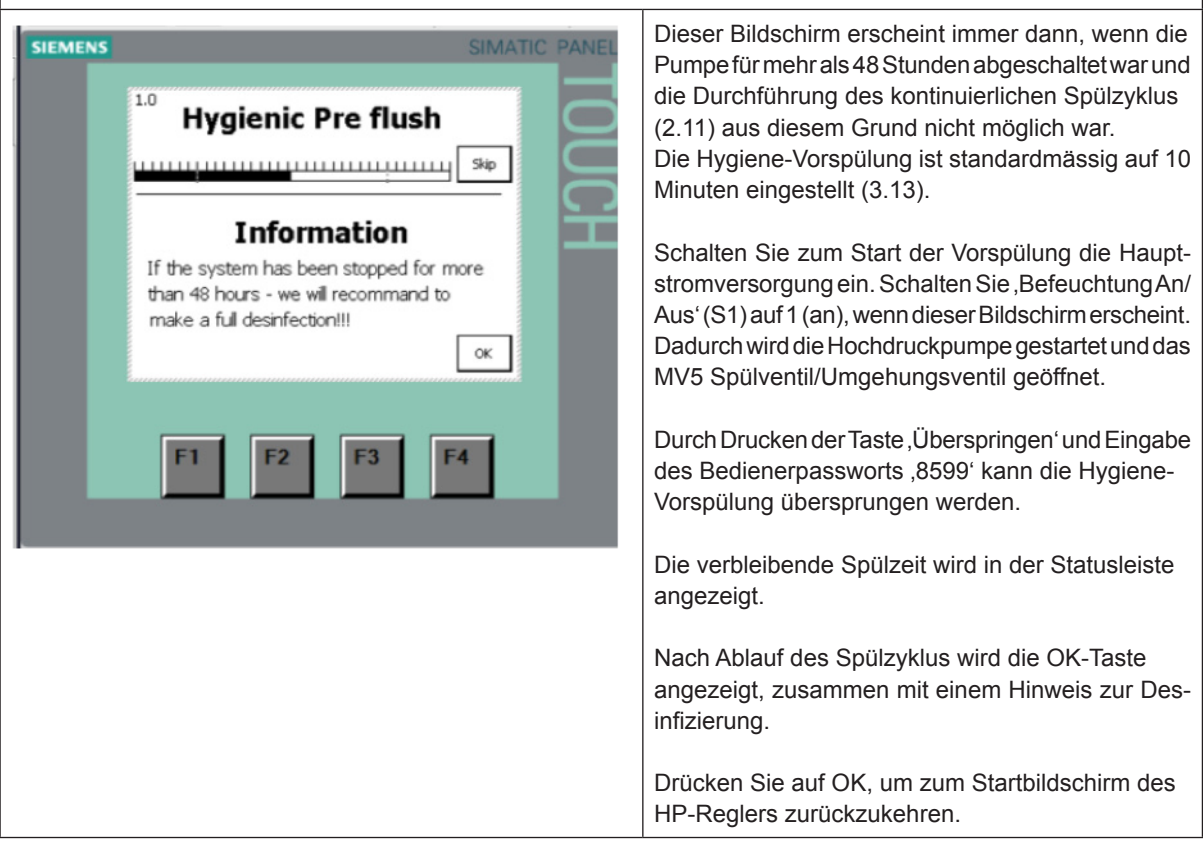

## 5.3 1.1 – HP-Regler (F1 – Startbildschirm)

## 1.1 HP-Regler (F1 – Startbildschirm)

### 5.4 1.11 – HP-Regler (F1 – Startbildschirm)

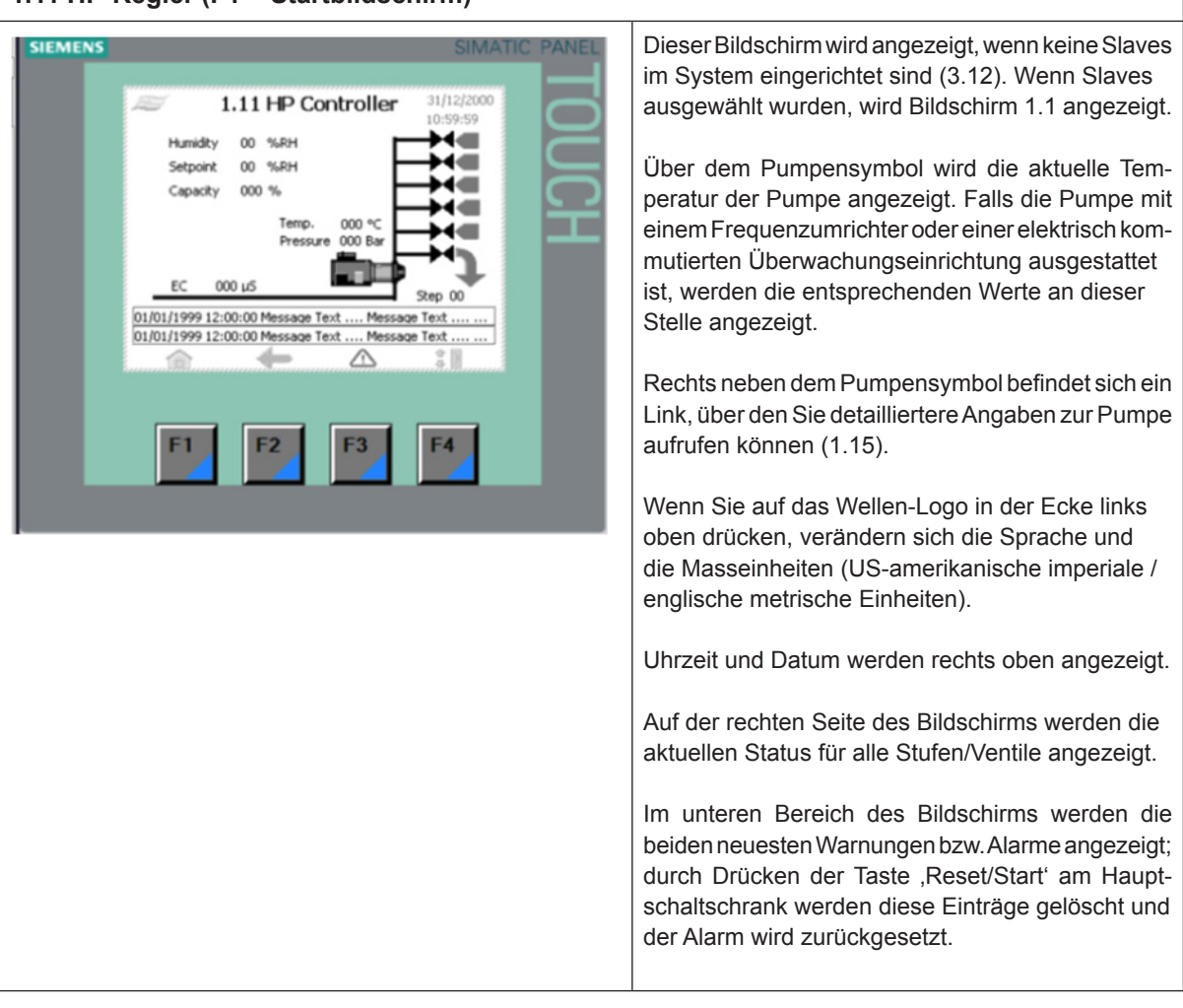

#### 1.11 HP-Regler (F1 – Startbildschirm)

### 5.5 1.12/1.13/1.14 - Slave 1...3

| 1.12/1.13/1.14 Slave 13 |                                                                                                    |  |  |  |  |  |
|-------------------------|----------------------------------------------------------------------------------------------------|--|--|--|--|--|
| SIEMENS                 | Auf der linken Seite werden gemäss der gewählten<br>Steuermethode (3.13 Betrieb) die eingehenden<br>Signale und Schaltpunkte angezeigt.<br>,Einheit gestartet/gestoppt' gibt an, ob der Start/<br>Stopp-Schalter am Schaltschrank des Slave aktiviert<br>ist.<br>Auf der rechten Seite des Bildschirms werden die<br>aktuellen Status für alle Ventile/Stufen angezeigt. |  |  |  |  |  |

## 5.6 1.15 - Hochdruckpumpe

| 1.15 Hochdruckpumpe                                                                                                    |                        |                                                                                                    |  |  |
|----------------------------------------------------------------------------------------------------|------------------------|----------------------------------------------------------------------------------------------------|--|--|
| SIEMENS                                                                                                    | SIMATIC PANE           | Betriebsinformationen                                                                                    |  |  |
| and the second second s | 31/12/2000<br>10:59:59 | NB! Einige Informationen sind nur verfügbar, wenn<br>die Pumpe mit optionaler Hardware ausgestattet ist. |  |  |
| Temperature 000<br>Outlet pressure 000<br>Speed 000<br>Running hours 000000                                                                                                    | K B & HOL              |                                                                                                    |  |  |
|                                                                                                    |                        |                                                                                                    |  |  |
| F1 F2 F3                                                                                                    | F4                     |                                                                                                    |  |  |

## 5.7 2.1 – Einrichtung

| 2.1 Einri | SIMATIC PANEL                                                                                                    | Wählen Sie einen der Links, um das jeweilige Un-<br>termenü zu öffnen. |
|-----------|----------------------------------------------------------------------------------------------------|------------------------------------------------------------------------|
|           | 2.11 - Setup       3//12/2000         2.11       2.15         Personofrad       2.15         1.12       EC setup         1.12       2.15         Prescontrol       2.13         Hour courter       2.17         2.14       2.17         Sceen mank       2.12         2.13       54 tsetup         2.14       2.16         Adv.Setup       2.17         Sceen mank       2.12         2.13       54 tsetup         2.23       2.23         Timer.ctrl       3.10         F1       F2       F3 |                                                                        |

#### 2.11 Einrichtung der Pumpe

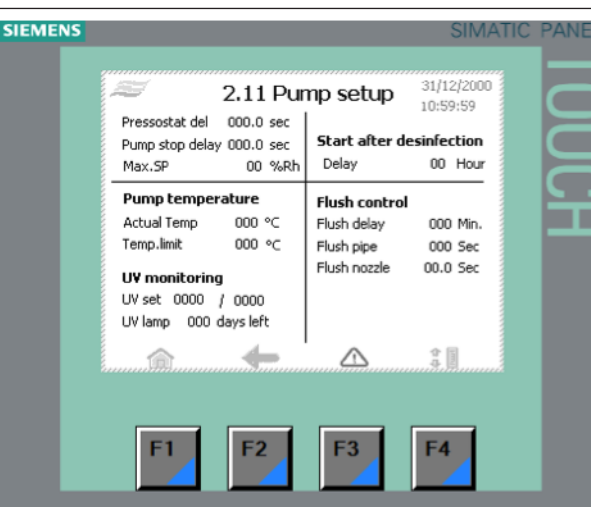

#### Pressostat, verzögert

Alarmverzögerungszeit für Eingangsdruck (PS1) < 1 bar. Standard: 10 Sekunden

#### Max.SP

Maximal zulässige Feuchte; wird nur angezeigt, wenn die feuchteabhängige Kapazität (3.13) eingestellt wurde. Bei Überschreitung des eingegebenen Wertes geht das System in den Alarmmodus und stoppt die Pumpe.

#### Pumpentemperatur

Zeigt die tatsächliche Pumpentemperatur an. Eine Änderung der Temperaturbegrenzung der Pumpe ist möglich. Standard: 40°C

#### WARNING!

Eine Erhöhung der Temperaturbegrenzung auf über 40°C kann zu einer Beschädigung der Hochdruckpumpe führen.

#### Steuerung der Spülung

Um die Entwicklung von Keimen und schädlichen Bakterien im System zu verhindern muss das gesamte im System befindliche Wasser innerhalb von 24 Stunden zwei- bis viermal ausgetauscht werden. Dies erfolgt, indem die MV REG-Ventile und/oder die MV5-Spülventile bei laufender Pumpe in bestimmten Intervallen für kurze Zeit geöffnet werden. Die Spülsequenz ist nur dann aktiv, wenn die Befeuchtung selbst nicht ausreichend ist, um das Wasser zu wechseln.

Wenn das externe Freigabesignal deaktiviert ist, führt die Pumpe die Spülung nur über das MV5-Spülventil durch.

Wir empfehlen Ihnen ausdrücklich, das System nicht auszuschalten, damit die Spülung kontinuierlich durchgeführt wird. Dadurch wird eine Verunreinigung des Systems / der Luft durch Schadorganismen verhindert..

- Verzögerte Spülung

Legt die Zeit in Minuten fest, die zwischen zwei Spülvorgängen liegt. Standard: 30 Minuten.

– Spülrohr

Zeit, bis die Pumpe das MV5-Spülventil geöffnet hat. Das MV5-Spülventil gibt eine Menge von etwa 50 l/h ab. Standard: 10 Sekunden.

| <ul> <li>Spüldüse</li> <li>Zeit, bis die REG-Ventile REG1, REG2, REG3<br/>oder REG4 geöffnet sind.</li> <li>Das Wasser wird durch die Düsen und in den<br/>Kanal gespritzt.</li> <li>Das System überprüft, ob eine Düsenleitung<br/>während der Dauer der vorherigen verzögerten<br/>Spülung in Betrieb war. Falls nicht, wird die<br/>Düsenleitung gespült.</li> <li>Start nach Desinfizierung</li> <li>Diese Funktion wird verwendet, um den Start der<br/>Befeuchtung nach Abschluss der Desinfizierung<br/>zu verzögern.</li> </ul> |
|----------------------------------------------------------------------------------------------------|
| UV-Überwachung (Option)                                                                                                    |
| <ul> <li>UV-Überwachung</li> <li>Diese Funktion dient zur Überwachung der<br/>Funktionalität der UV-Lampe. Der Wert links<br/>(0000/0000) zeigt den tatsächlichen Stromver-<br/>brauch der UV-Lampe an. Wenn der Stromver-<br/>brauch unter den auf der rechten Seite manuell<br/>eingegebenen Wert fällt, gibt das System eine<br/>Warnmeldung aus. Der eingegebene Wert sollte<br/>15 % unter dem gemessenen Wert liegen.</li> </ul>                                                                                                  |
| Z. B.: Nach dem Wechsel der UV-Lampe zeigt<br>die UV-Einstellung folgenden Wert an:<br>UV-Einstellung 5654 / 7000                                                                                                    |
| <ul> <li>Drücken Sie auf ,7000<sup>4</sup> und ändern Sie den<br/>Wert auf (5654 * 0,85) = 4805</li> </ul>                                                                                                    |
| Drücken Sie ,Start/Reset <sup>c</sup>                                                                                                    |
| <ul> <li>UV Lamp – xxx Tage verbleiben<br/>Zählt von 365 auf 0 herunter. 21 Tage, bevor der<br/>Countdown bei 0 angelangt ist, gibt das System<br/>eine Warnmeldung aus. Bei einem Wert von 0<br/>Tagen zeigt das System auf dem Bildschirm einen<br/>Alarm an. Der UV-Timer kann im Wartungsmenü<br/>(3.14) zurückgesetzt/geändert werden.</li> </ul>                                                                                                    |

### 5.9 2.12 - Hochdruckregelung

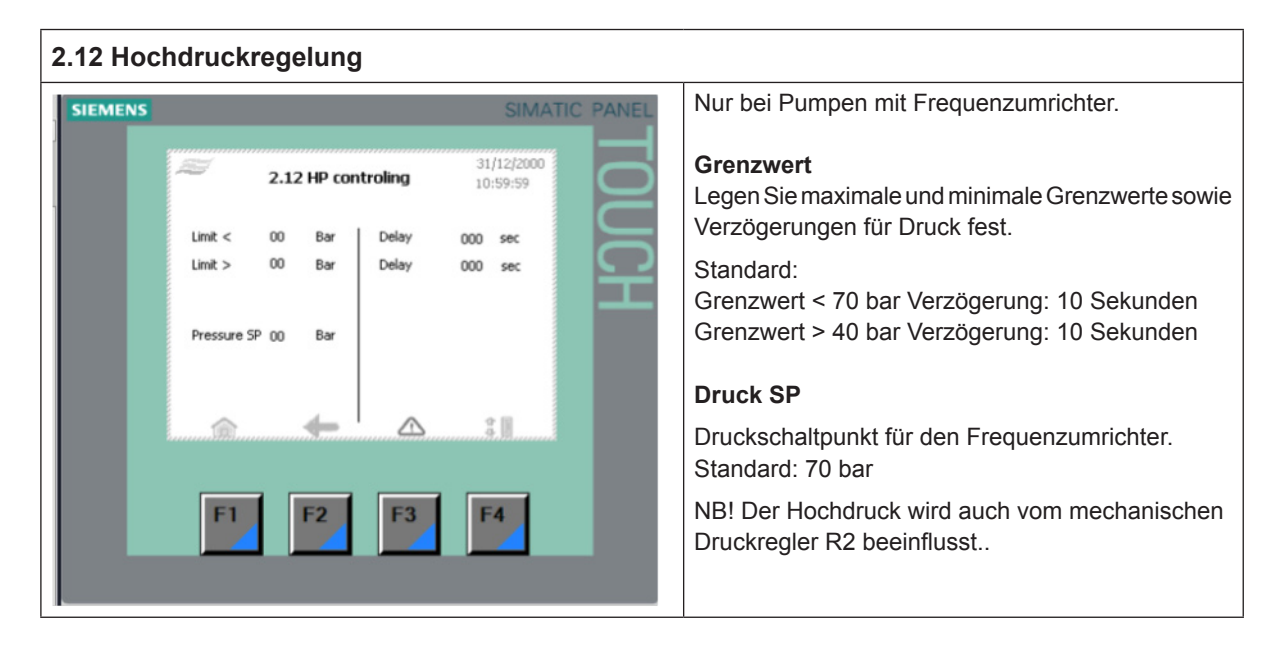

### 5.10 2.13 - Stundenzähler

| 2.13 Stundenzähler |                   |               |                                                    |  |  |
|--------------------|-------------------|---------------|----------------------------------------------------|--|--|
| SIEMENS            |                   | SIMATIC PANEL | Zeigt die aktuellen Betriebsstunden der Hochdruck- |  |  |
|                    |                   | 21/12/2000    | pumpe.                                             |  |  |
|                    | 2.13 Hour counter | 10:59:59      |                                                    |  |  |
|                    | Pump 000000 Hour  |               |                                                    |  |  |
|                    |                   | $\Box$        |                                                    |  |  |
|                    |                   |               |                                                    |  |  |
|                    |                   |               |                                                    |  |  |
|                    |                   |               |                                                    |  |  |
|                    |                   | ¢ (1          |                                                    |  |  |
|                    |                   | annonennam.   |                                                    |  |  |
|                    | E1 E2 E2          | EA            |                                                    |  |  |
|                    |                   | F4            |                                                    |  |  |
|                    |                   |               |                                                    |  |  |
|                    |                   |               |                                                    |  |  |

### 5.11 2.14 - Erweiterte Einrichtung

| 2.14 Erv | 2.14 Erweiterte Einrichtung                                                                                                    |                                                                        |  |  |  |  |  |  |
|----------|----------------------------------------------------------------------------------------------------|------------------------------------------------------------------------|--|--|--|--|--|--|
| SIEMENS  | SIMATIC PANEL                                                                                                    | Passwortgeschütztes Menü.                                              |  |  |  |  |  |  |
|          | A.14 Adv. setup       31/12/2000         Joisses       Joisses         Select       General         options       General         Service       Membrane         Hush       Language         Image       Image         Image       Image         Image       Image         Image       Image         Image       Image | Wählen Sie einen der Links, um das jeweilige Un-<br>termenü zu öffnen. |  |  |  |  |  |  |

5.12 2.15 – Einrichtung der elektronisch kommutierten Überwachung (Leitfähigkeitssensor)

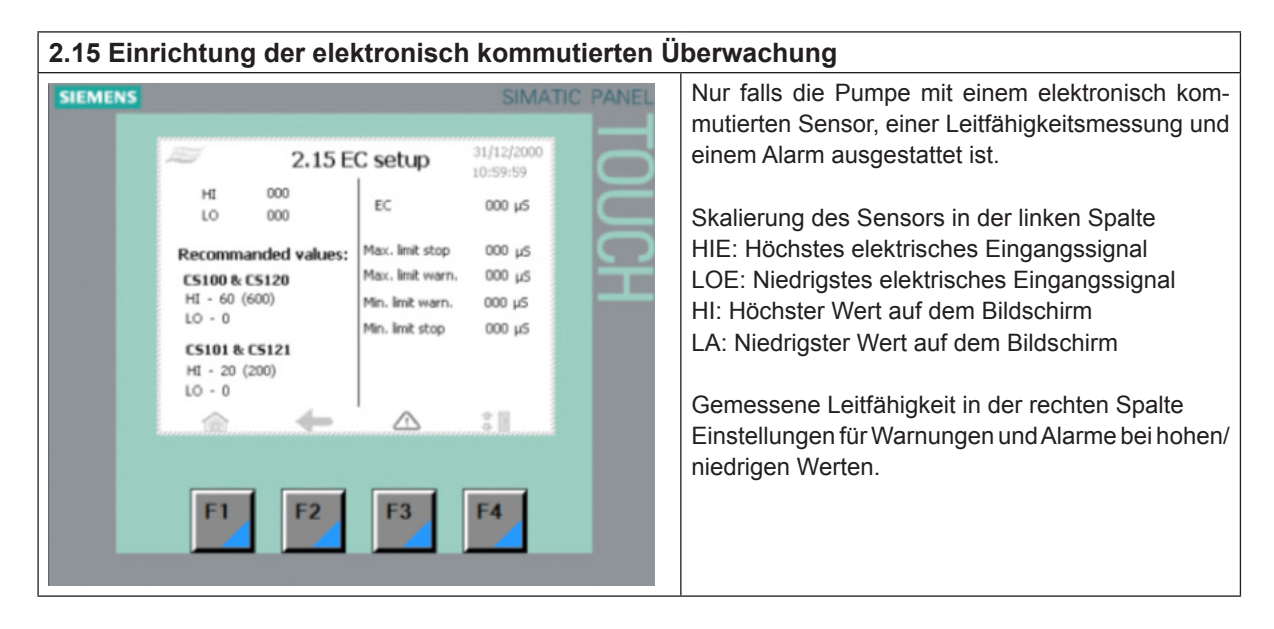

### 5.13 2.16 - Skalierung der Feuchtesensoren

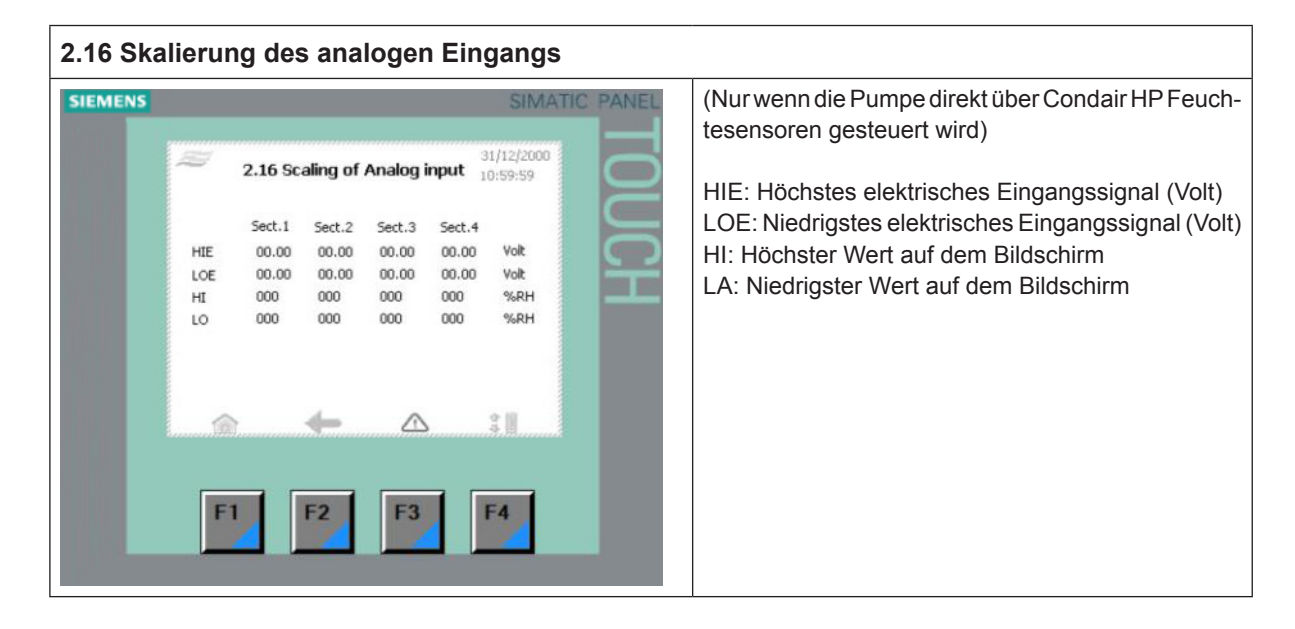

### 5.14 2.17 - Wartung des Bildschirms

| n ausrichten:<br>wird der Blickwinkel auf den Bildschirm<br>st, sodass Sie den Bildschirm auch stehend<br>können. Lehnen Sie sich bei der Kalibrier-<br>nach vorne, um einen besseren Überblick<br>imen. Dadurch wird nicht der gewünschte<br>ielt. |
|----------------------------------------------------------------------------------------------------|
|                                                                                                    |

### 5.15 2.18 - Zeit und Datum einstellen

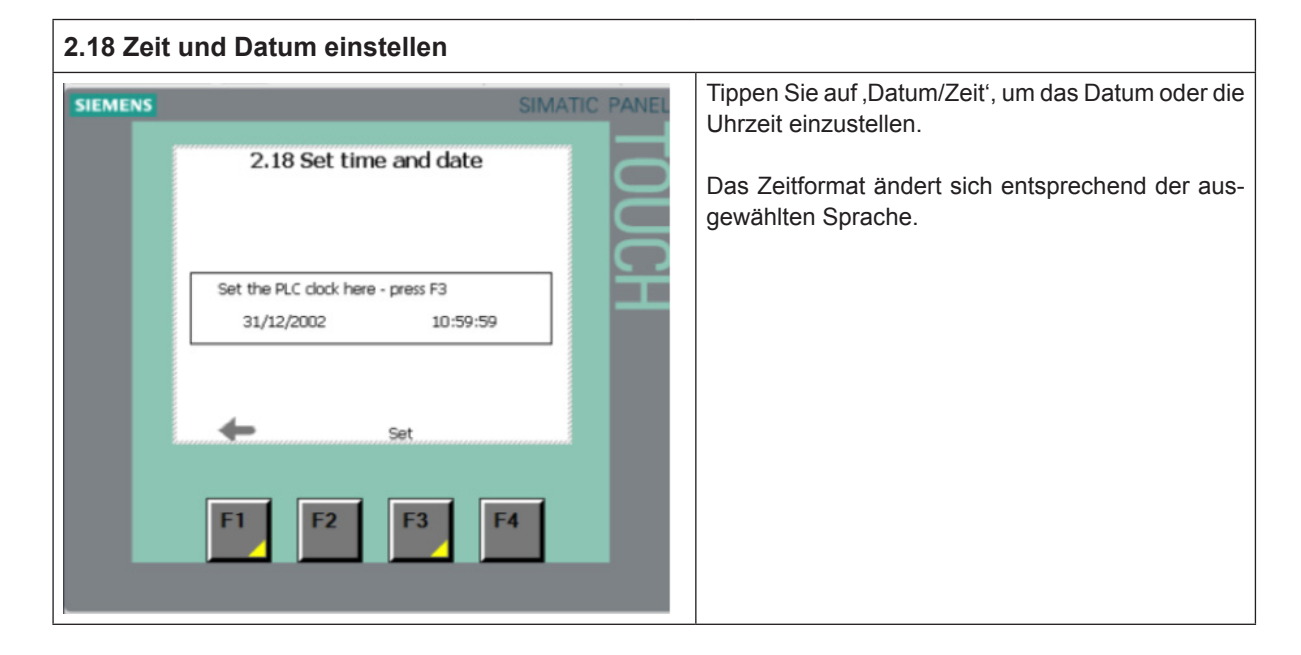

### 5.16 2.19 - HP-Regler

| 2.19 HP-Regler                                                                                                    |                                                                                                    |  |  |  |  |
|----------------------------------------------------------------------------------------------------|----------------------------------------------------------------------------------------------------|--|--|--|--|
| SIEMENS SIMATIC PANEL                                                                                                    | Durchflusseinstellungen<br>Geben Sie für jedes Stufenventil den Wert in I/h ein.                                                                                                    |  |  |  |  |
| 2.19 HP Controller<br>Flow settings<br>Flow 1 0000 U/h<br>Flow 2 0000 U/h<br>Flow 3 0000 U/h<br>Flow 4 0000 U/h<br>Flow 5 0000 U/h<br>Flow 5 0000 U/h | Z. B.:<br>Durchfluss 1: 6 Düsen mit 4,5 l/h = 27 l/h<br>Durchfluss 2: 12 Düsen mit 4,5 l/h = 54 l/h<br>Durchfluss 3: 24 Düsen mit 4,5 l/h = 108 l/h<br>Reglereinstellungen                                                                                                    |  |  |  |  |
| Update input 0.0, sec<br>PRO 000 %<br>Reg.up 00.0 sec<br>Reg.down 00.0 sec                                                                            | <ul> <li>Eingang aktualisieren (direkt geregelte Kapazität)<br/>Abtastzeit für das Eingangssignal.</li> <li>PRO (feuchteabhängige Kapazität)</li> </ul>                                                                                                    |  |  |  |  |
| F1 F2 F3 F4                                                                                                    | <ul> <li>Proportionalbereich, Standardwert: 20 % Für<br/>eine etwas härtere Regelung können Sie den<br/>PRO-Wert auf z. B. 15 % verringern</li> <li>Reg. hoch<br/>Die Verzögerungszeit für die Stufe springt nach<br/>oben.</li> <li>Reg. runter<br/>Die Verzögerungszeit für die Stufe springt nach<br/>unten.</li> </ul> |  |  |  |  |
|                                                                                                    | Wenn das System einzelne Stufen schnell an- und ausschaltet, kann eine Erhöhung der Verzögerung-<br>szeit hier Abhilfe schaffen.                                                                                                    |  |  |  |  |

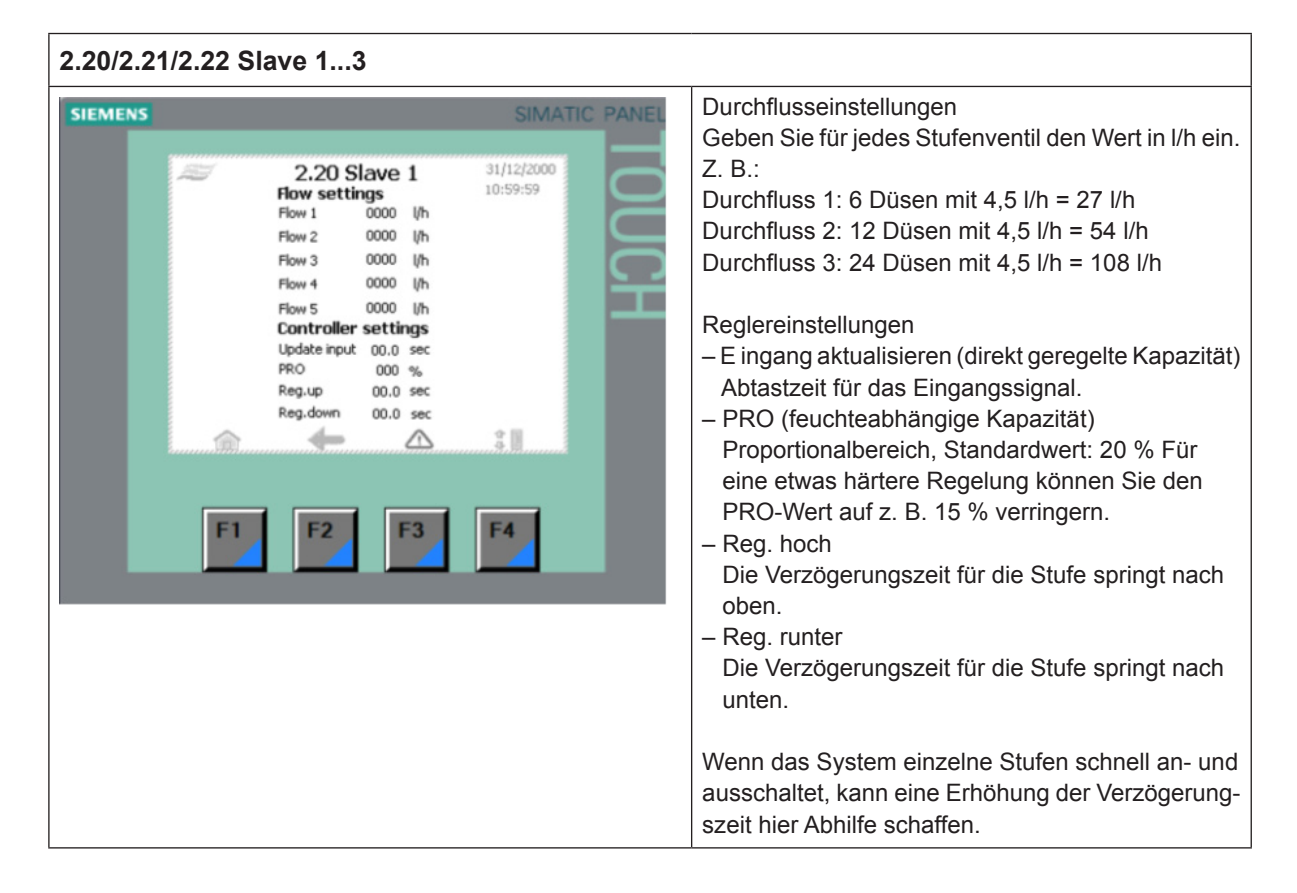

### 5.18 2.23 - Zeitsteuerung

| 2.23 Zei | tsteuer             | rung   |         |         |                                                                                                    |                |                                                                                                    |
|----------|---------------------|--------|---------|---------|----------------------------------------------------------------------------------------------------|----------------|----------------------------------------------------------------------------------------------------|
| SIEMENS  | EMENS SIMATIC PANEL |        |         |         | Die zeitgesteuerte Kapazität kann unter "Allgemeine<br>Einstellungen" (3.13) festgelegt werden. In diesem |                |                                                                                                    |
|          | Z                   | 2.3    | 23 Time | r ctrl. | 31/1<br>10:5                                                                                              | 2/2000<br>9:59 | Modus kann der HP so eingestellt werden, dass jedes<br>Ventil innerhalb eines bestimmten Zeitintervalls |
|          |                     | Master | Slave 1 | Slave 2 | Slave 3                                                                                                   |                | geöffnet wird.                                                                                          |
|          | Puls1               | 00.0   | 00.0    | 00.0    | 00.0                                                                                                    | sec.           |                                                                                                    |
|          | Pause2              | 00.0   | 00.0    | 00.0    | 00.0                                                                                                    | sec.           | Des ist sins withlight Funktion für die Jahrtrich                                                       |
|          | Puls2               | 00.0   | 00.0    | 00.0    | 00.0                                                                                                    | sec.           | Das ist eine nutzliche Funktion für die Indetried-                                                      |
|          | Pause2              | 00.0   | 00.0    | 00.0    | 00.0                                                                                                    | sec.           | nahme.                                                                                                  |
|          | Puiso<br>Daura 3    | 00.0   | 00.0    | 00.0    | 00.0                                                                                                    | sec.           |                                                                                                    |
|          | F1                  |        | 2       | F3      | \$<br><b>F4</b>                                                                                           | set.           |                                                                                                    |

### 5.19 3.11 - Auswahl von Optionen

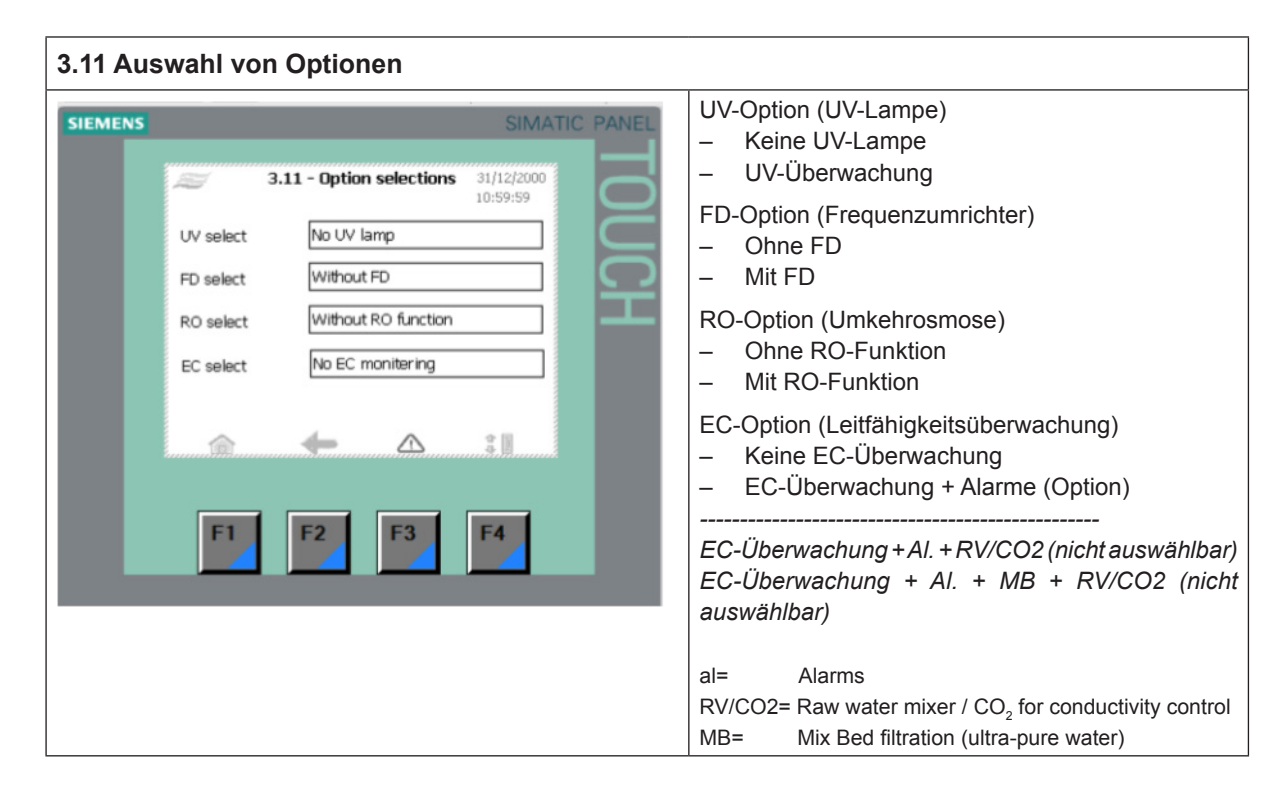

### 5.20 3.12 - Allgemeine Einstellungen

| 3.12 Allgemeine Einstellungen |                                                                                                    |
|-------------------------------|----------------------------------------------------------------------------------------------------|
| SIEMENS                       | <ul> <li>Slave auswählen</li> <li>Kein Slave</li> <li>1 Slave</li> <li>2 Slaves</li> <li>3 Slaves</li> <li>Analogeingang</li> <li>0-10 VDC</li> <li>2-10 VDC</li> <li>4-20 mA (NB! 500 Ω-Widerstand zwischen den Eingangsklemmen einsetzen)</li> <li>0-20 mA (NB! 500 Ω-Widerstand zwischen den Eingangsklemmen einsetzen)</li> <li>0-20 mA (NB! 500 Ω-Widerstand zwischen den Eingangsklemmen einsetzen)</li> <li>0-10 VDC entspricht 20-80 %rF (Signal des Feuchtesensors)</li> <li>4-20 mA entspricht 20-80 %rF (Signal des Feuchtesensors)</li> <li>Manuelle Skalierung (3.121 Manuelle Skalierung)</li> <li>HP duct mode / Slave mode</li> <li>3 Ventile – 7 Stufen</li> <li>4 Ventile – 15 Stufen</li> <li>5 Ventile – 31 Stufen</li> </ul> |

### 24 | Bedienung des Reglers

## 5.21 2.16 - Skalierung des analogen Eingangs

| 2.16 Skalierung des analogen Eingangs |                        |                                      |                                              |                                              |                                        |                              |                                                                                                    |                     |
|---------------------------------------|------------------------|--------------------------------------|----------------------------------------------|----------------------------------------------|----------------------------------------|------------------------------|----------------------------------------------------------------------------------------------------|---------------------|
| SIEMENS                               | Ŋ                      | 2.16 Sc                              | aling of                                     | Analog i                                     | input 1                                | SIMA<br>1/12/2000<br>0:59:59 | HIE:<br>Höchstes elektrisches Eingangssignal, Voreinst<br>lung 10 V.                                                                                                    | tel-                |
|                                       | HIE<br>LOE<br>HI<br>LO | Sect.1<br>00.00<br>000<br>000<br>000 | Sect.2<br>00.00<br>00.00<br>000<br>000<br>F2 | Sect.3<br>00.00<br>00.00<br>000<br>000<br>F3 | Sect.4<br>00.00<br>00.00<br>000<br>000 | Volt<br>Volt<br>%RH<br>%RH   | LOE:<br>Niedrigstes elektrisches Eingangssignal, Voreinst<br>lung 0 V.<br>HI:<br>Höchster Wert auf dem Bildschirm. Passen Sie<br>diesen Wert nach oben oder nach unten an, bis o<br>gemessene Wert (EC) den korrekten Wert anze<br>der dem Wert auf dem kalibrierten Handheld-Tes<br>des Installateurs entspricht.<br>LO: | der<br>igt,<br>ster |
|                                       |                        |                                      |                                              |                                              |                                        |                              | Niedrigster Wert auf dem Bildschirm. Empfohler<br>Voreinstellung: 0.                                                                                                    | ıe                  |

## 5.22 3.13 - Allgemeine Einstellungen

| 3.13 Allgemeine Einstellungen |                                                                                                    |                                                                                                    |       |                                                                                                    |  |
|-------------------------------|----------------------------------------------------------------------------------------------------|----------------------------------------------------------------------------------------------------|-------|----------------------------------------------------------------------------------------------------|--|
| SIEMENS                       | 3.13 - General<br>Select function Hum<br>Bypass valve Valve<br>Preflush No pr<br>Hygrostat Hygr<br>Flush No fl<br>Flush F2 | SIMATI<br>selections 31/12/2000<br>10:59:59<br>midity controlled capacity<br>eset 1<br>reflush (not recom.)<br>rostat with latching<br>tush (not recommended) | TOUCH | <ul> <li>Feuchteregelung des Kanals</li> <li>Direkt geregelte Kapazität (Standardeinstellung)</li> <li>Feuchteabhängige Kapazität</li> <li>Zeitgesteuerte Kapazität</li> <li>Umgehungsventil (Spülventil)</li> <li>Ventilsatz 1</li> <li>Ventilsatz 2 (slave1)</li> <li>Ventilsatz 3 (slave2)</li> <li>Ventilsatz 4 (slave3)</li> <li>Um eine möglichst umfassende Spülung des Systems sicherzustellen, wählen Sie den Ventilsatz, der am weitesten von der Pumpstation entfernt ist.</li> <li>Vorspülung</li> <li>Keine Vorspülung 1 Minute</li> <li>Vorspülung 10 Minuten (Standardeinstellung)</li> <li>Vorspülung 20 Minuten</li> </ul> |  |

### 5.23 3.14 - Version & Passwort

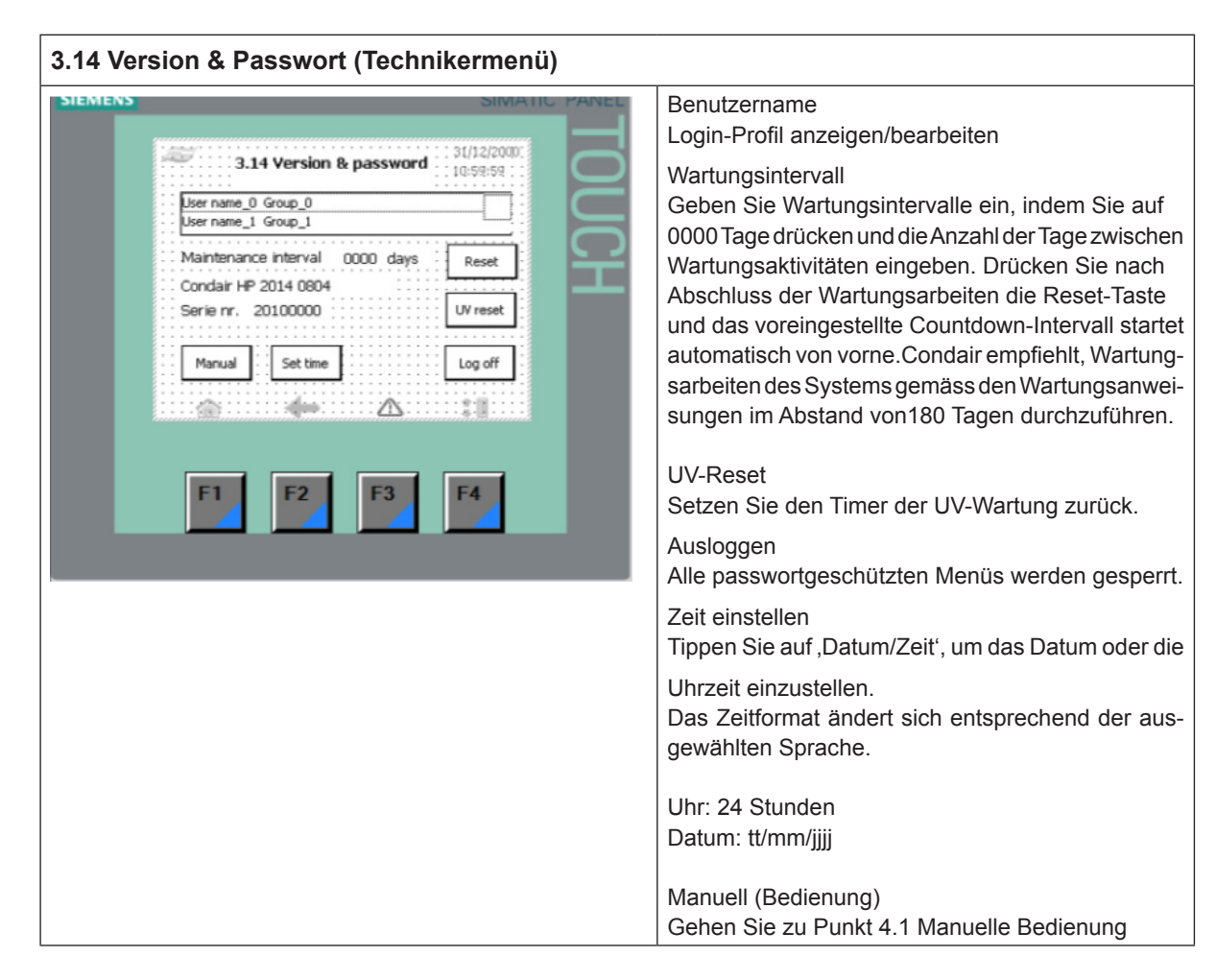

### 5.24 3.15 - Membranspülung auswählen

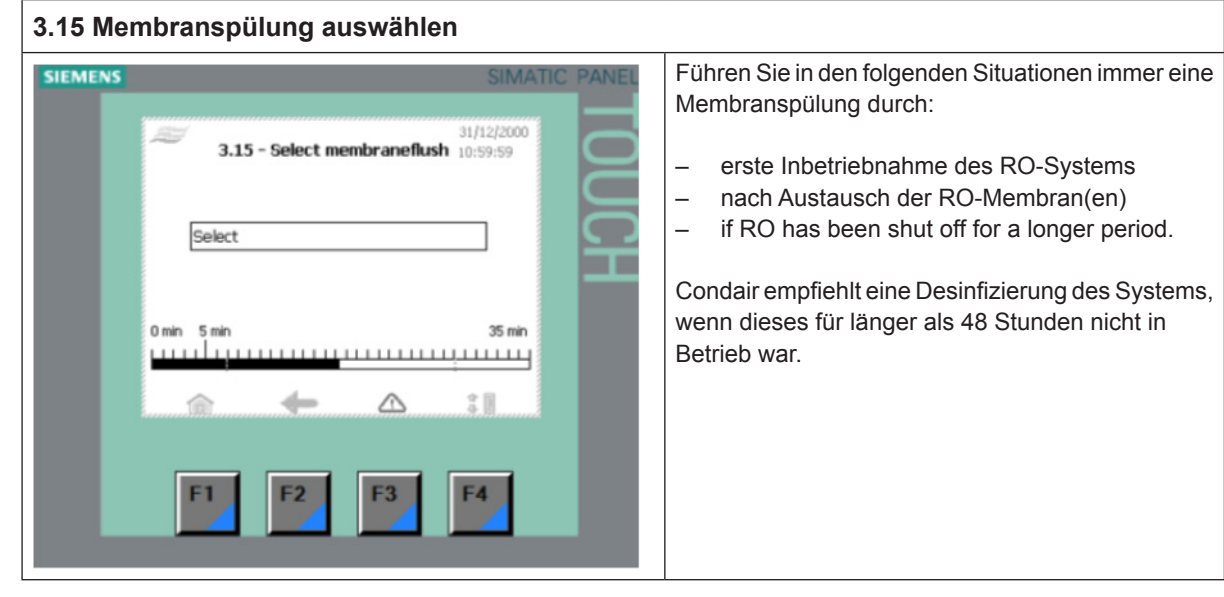

26 | Bedienung des Reglers

## 5.25 4.1 - Manuelle Bedienung

|                                                                                                    | SIMATIC PANEL                                                 | Bedienung von Ventilen am Master und den einzelnen Slaves.                                                                                                    |
|----------------------------------------------------------------------------------------------------|---------------------------------------------------------------|----------------------------------------------------------------------------------------------------|
| 4.1 - Manuel operation         Master       Slave 1       Slave 2         1.1       2.1       3.1         1.2       2.2       3.2         1.3       2.3       3.3         1.4       2.4       3.4         1.5       2.5       3.5         Fluch       Fluch       Fluch         Back       Pump       4.11 | Slave 3<br>4.1<br>4.2<br>4.3<br>4.4<br>4.5<br>Fluch<br>• Test | Mit der Taste ,Pumpe' wird die Hochdruckpumpe<br>gestartet.<br>Öffnen Sie das Menü für die manuelle Bedienung<br>der Pumpe, indem Sie die Taste ,4.11-Test' in der<br>rechten unteren Ecke drücken. |

### 5.26 4.11 - Testbildschirm

| 4.11 Testbildschirm                                                                         |                                                              |  |  |  |  |  |
|---------------------------------------------------------------------------------------------|--------------------------------------------------------------|--|--|--|--|--|
| 4.11 Testbildschirm  SIEMENS SIMATIC PANEL  4.11 Test screen  HP Pump MV 4  MV 1  MV 2 MV 7 | Zur Bedienung von Ventilen.<br>Zum Start/Stopp der Pumpe(n). |  |  |  |  |  |
| Back Stop<br>F1 F2 F3 F4                                                                    |                                                              |  |  |  |  |  |

### 5.27 5.11 - Alarm

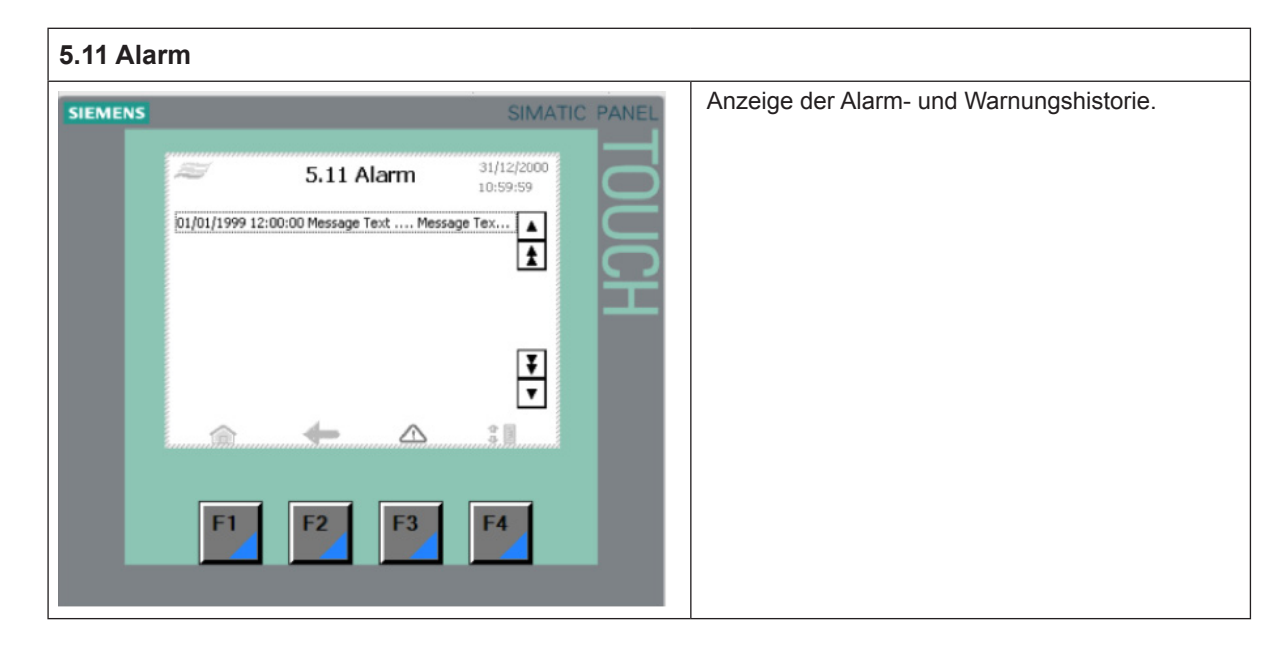

BERATUNG, VERKAUF UND SERVICE::

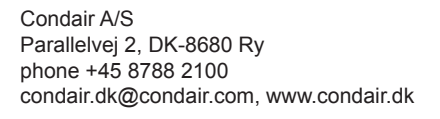

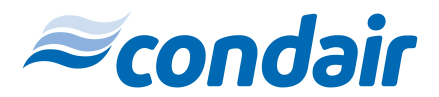